## Sending Message/Lesson Cancellation

If necessary, you can cancel the lesson up to two hours before the reserved lesson time. However, cancellation as soon as possible is appreciated.

## **★**Sending Message

|                            |                           |           | 1.           | Log In, Going to My Page          |
|----------------------------|---------------------------|-----------|--------------|-----------------------------------|
|                            |                           |           | 所有ポイント:500pt |                                   |
| こんにちは Mee さん、事務局からのお知らせです。 |                           |           |              | 2. Click Reservation Lesson Date  |
|                            |                           |           |              | (Reservation Confirmation Page)   |
|                            |                           |           |              | 3. Write your message in the box. |
| レッスン                       | 予約確認                      |           |              | Click the sending button 送信ボタン.   |
|                            |                           |           |              |                                   |
| ステータス                      | レッスン日時                    | 满師        | 操作           |                                   |
| 予約中                        | 2016年9月8日(Thu)10:30~11:00 | Kyle F 先生 | 予約確認する       | point:340pt                       |
|                            |                           |           |              | シーベンジャル中リー 山島国 カナダ                |

If you have any request regarding the lesson contents, please send it before the lesson. In case your family member takes a lesson, please notify the teacher of his/her name, age, family # (if you have already made his/her profile)

| point:340pt<br>クーポン:利用可<br>出身国:カナダ<br>居住国:日本<br>。 お気に入りに追加<br>ロスケジュールを確認<br>。 他の講師を見る |  |
|---------------------------------------------------------------------------------------|--|
| スケジュール<br>2016年9月8日(Thu)10:30~11:00<br>講師のSkype ID: fehrfamily@outlook.jp             |  |
| メッセージ<br>Mee -> 2016年9月6日 (Mon) 16:21                                                 |  |
| Hi Kyle                                                                               |  |
| ※ 300文字まで                                                                             |  |

キャンセルをする際はキャンセル理由をご記入の上、ご送信ください。

※レッスンをキャンセルした場合、キャンセルしたタイミングにてポイントが返還さ

※レッスン開始時間の2時間前を過ぎた場合、キャンセル料としてポイントが消費され

キャンセル

れます。

≽

ますので、ご注意ください。 **キャンセル理由** 

## ★ Cancellation

On the reservation confirmation page, there is a cancellation box.

## 1. Write down a brief reason.

2. Click the cancellation button *tryth*.

※After the cancellation, you will see the page as shown. At the same time, you will receive the cancelation acceptance mail.

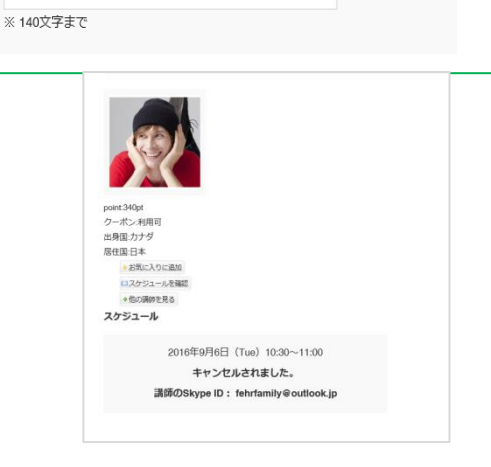

キャンセル